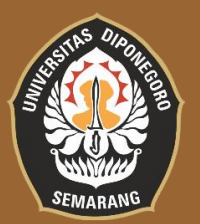

# Panduan Praktis Penggunaan Manajemen Referensi (Mendeley)

**Disusun oleh:** 

Nurul Hasniah, S.T.P., M.Sc. Dr. Heni Rizqiati, S.Pt., M.Si.

Fakultas Peternakan dan Pertanian Universitas Diponegoro Semarang 2024

### Kata Pengantar

Puji syukur kami panjatkan kepada Tuhan Yang Maha Esa atas tersusunnya *Panduan Praktis Penggunaan Manajemen Referensi (Mendeley)* ini. Panduan ini bertujuan membantu mahasiswa, dosen, dan peneliti dalam mengelola referensi, menyusun sitasi, dan membuat daftar pustaka secara efisien menggunakan Mendeley.

Dengan panduan ini, kami berharap pengguna dapat lebih mudah memahami dan mengaplikasikan Mendeley dalam mendukung penulisan karya ilmiah yang berkualitas serta menjaga integritas akademik. Kami menyusun langkah-langkah secara sederhana agar panduan ini mudah diikuti oleh semua kalangan.

Kami menyampaikan terima kasih kepada semua pihak yang telah mendukung penyusunan panduan ini. Semoga panduan ini bermanfaat bagi peningkatan produktivitas akademik dan profesionalisme dalam penulisan ilmiah.

Semarang, 24 Oktober 2024

Penulis,

Nurul Hasniah, S.T.P., M.Sc. NIP 199708102024062001

# Daftar Isi

| Kata Pengantar                             | i  |
|--------------------------------------------|----|
| Daftar Isi                                 | ii |
| 1. Mengenal Mendeley                       | 1  |
| 2. Membuat Akun Mendeley                   | 1  |
| 3. Menginstal Perangkat Lunak Mendeley     | 2  |
| 4. Dekstop Interface                       | 3  |
| 5. Mengintegrasikan Mendeley pada MS Word  | 3  |
| 6. Menambahkan Dokumen                     | 4  |
| 7. Sinkronisasi ke dalam Mendeley Web      | 5  |
| 8. Mengelola Dokumen                       | 5  |
| 9. Membaca dan Menambahkan Catatan Penting | 6  |
| 10. Membuat Daftar Pustaka                 | 6  |
| 11. Mendeley Lanjutan                      | 10 |

# **1. Mengenal Mendeley**

Mendeley adalah **referensi manajer** dan **jaringan sosial akademik** yang digunakan untuk mengelola, membagikan penelitian, menemukan referensi, dan berkolaborasi dengan rekan di seluruh dunia. Mendeley sangat berguna bagi mahasiswa, dosen, dan peneliti dalam menyusun **daftar pustaka** dengan cepat dan mudah. Mendeley juga memudahkan pengguna dalam mengorganisasi dokumen penelitian secara digital, membaca, serta sinkronisasi di berbagai perangkat

### 2. Membuat Akun Mendeley

- 1. Akses laman web http://www.mendeley.com
- 2. Klik "Create a free account" untuk membuat akun Mendeley dan mengunduh perangkat lunak Mendeley
- 3. Ketikkan nama depan, nama belakang, dan juga alamat *e-mail* Anda dan *password* akun Mendeley.

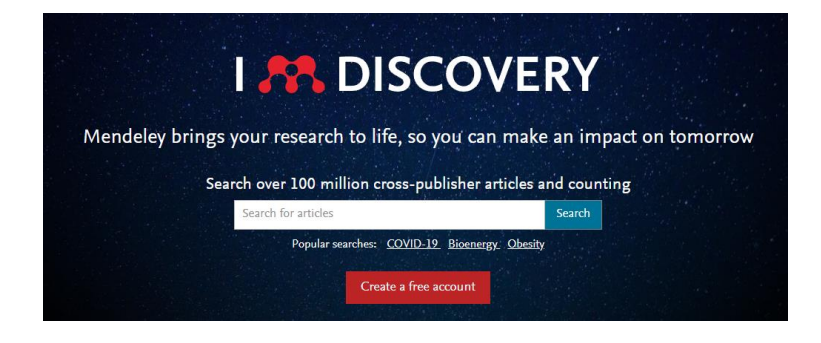

# 2. Membuat Akun Mendeley

4. Unduh Mendeley Desktop melalui https://www.mendeley.com/autoupdates/installers/1.19.5

| mendeley.com/autoupdates/ins × +               |                                                                                                    |
|------------------------------------------------|----------------------------------------------------------------------------------------------------|
| ← → ♂ ℃ mendeley.com/autoupdates/installers/1. | 19.5                                                                                                    |
| <b>1</b>                                       |                                                                                                    |
|                                                | Current Downloads                                                                                                    |
|                                                | We recommend using the current stable release of Mendeley Desktop.                                                          |
|                                                | Current Stable Release<br>Current Preview Release                                                                           |
|                                                | Mendeley Desktop 1.19.5 Installers                                                                                          |
|                                                | View the release notes for this version. Please note that older versions of<br>Mendeley Desktop may no longer be supported. |
|                                                | Recommended for your system:                                                                                                |
|                                                | Mendeley Desktop 1.19.5 for Windows                                                                                         |
|                                                | Other platforms:                                                                                                    |
|                                                | Mendeley Desktop 1.19.5 for Mac OS X                                                                                        |
|                                                | Mendeley Desktop 1.19.5 for Ubuntu (32-bit)                                                                                 |
|                                                | Mendeley Desktop 1.19.5 for Ubuntu (64-bit)                                                                                 |
|                                                | Mendeley Desktop 1.19.5 for Linux (32-bit)                                                                                  |
|                                                | Mendeley Desktop 1.19.5 for Linux (64-bit)                                                                                  |

### **3. Menginstall Perangkat Lunak Mendeley**

- 1. Klik dua kali *file* **Mendeley-Desktop-xxxxx** (sesuai versi yang diunduh) yang telah diunduh. *Setup Wizard* akan mengarahkan untuk menyelesaikan proses instalasi Mendeley Desktop.
- 2. Klik next untuk memulai Setup Wizard.
- 3. Klik "I Agree" jika setuju dengan License Agreement
- Klik "Browse" untuk menyesuaikan di folder mana aplikasi akan dipasang. Anda dapat mengabaikan pilihan tersebut dan langsung klik "next" untuk melanjutkan ke tahapan berikutnya.
- 5. Klik "*Install"* untuk memulai proses instalasi Mendeley Desktop.
- Beri tanda centang pada *Run Mendeley Desktop* dan klik "*finish*" untuk menyempurnakan proses instalasi.

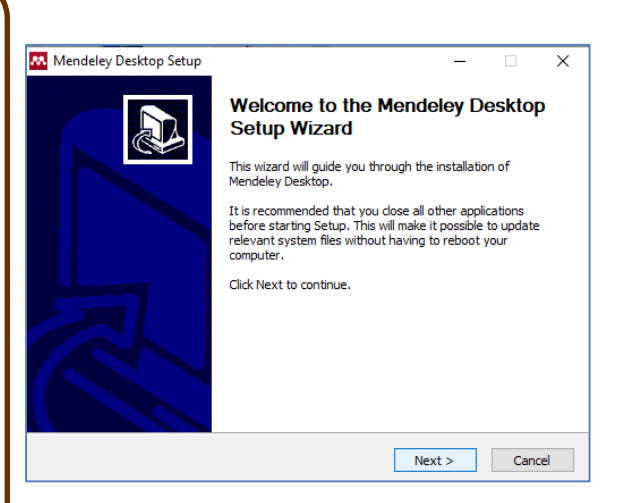

# 4. Desktop Interface

#### Mendeley Desktop File Edit View Tools Help

| Ca Left                                                  | C O        | )                  |        |                            |                                            |                              | Central                                                                                 |                          |                                     | Q - Search |          | Right                          | lasniah      |
|----------------------------------------------------------|------------|--------------------|--------|----------------------------|--------------------------------------------|------------------------------|-----------------------------------------------------------------------------------------|--------------------------|-------------------------------------|------------|----------|--------------------------------|--------------|
| My L panel                                               | <u> </u>   | 6                  | All Do | cuments                    | Edit Settings                              |                              | panel                                                                                   |                          |                                     |            |          | panel                          |              |
| Recently Added                                           | _          | *                  | •      | Authors                    |                                            | Title                        |                                                                                         | Year                     | Published In                        | Added      | Details  | Notes Contents                 |              |
| I Recently Read                                          |            | $\dot{\omega}$     | •      | Li, Qin; Xu,               | , Jian-Guo                                 | Effects of e<br>antibacteria | extraction solvents on phytochemicals a<br>al activities of Garcinia mangostana Perio   | nd 2014<br>carp          | Asian Journal Of<br>Agriculture And | May 7      | Type: J  | ournal Article                 | •            |
| Favorites Review                                         |            | ☆                  | •      | Mirahmadi,<br>Maryam Mo    | , Kambiz; Kabir,<br>ohseni; Jeihanipo      | Alkaline pre<br>bioethanol a | treatment of spruce and birch to improv<br>and biogas production                        | /e 2010                  | BioResources                        | May 7      | Effec    | ts of extraction solv          | ents         |
| & My Publications                                        |            | ☆                  | •      | Fontes, Ca<br>Harry J      | arlos M G A; Gilbert,                      | Cellulosome                  | es: highly efficient nanomachines design<br>t plant cell wall complex carbohydrates     | ed to 2010               | Annual Review of<br>Biochemistry    | May 7      | antib    | acterial activities of         | F            |
| Du Ria                                                   | _          | ☆                  | •      | Ehrman, Ti                 | ina                                        | Standard m<br>biomass        | ethod for determination of total solids in                                              | n 1994                   |                                     | May 7      | Garci    | o li 1 Yu                      | icarp        |
| Dewi<br>Create Folder                                    | _          | ☆                  | •      | Datta, Rat                 | thin                                       | Acidogenic<br>conversion     | fermentation of lignocellulose-acid yield<br>of components                              | and 1981                 | Biotechnology<br>and Bioenginee     | May 7      | M        | /iew research catalog entry fo | r this paper |
| e este rote in a                                         |            | ☆                  | •      | Ehrman, T                  |                                            | Determinati                  | ion of acid-soluble lignin in biomass                                                   | 1996                     |                                     | May 7      | lauraalu | Asian Journal Of Agricu        | lture        |
| Groups                                                   | ~          | ☆                  | •      | Templeton,                 | , D; Ehrman, Tina                          | Determinati                  | ion of acid-insoluble lignin in biomass                                                 | 1995                     | Laboratory<br>analytical proce      | May 7      | Year:    | And Food Sciences              |              |
| lter by Authors                                          | <b>•</b> ^ | ☆                  | •      | Durot, Nati<br>François; K | thalie; Gaudard,<br>Kurek, Bernard         | The unmask                   | king of lignin structures in wheat straw b                                              | oy alkali 2003           | Phytochemistry                      | May 7      | Volume:  | 2                              |              |
| Contreras, Rodrigo                                       | _ 1        | ☆                  | •      | Cuissinat, (<br>Patrick    | Celine; Navard,                            | Swelling and cotton and      | d dissolution of cellulose part II: free flo<br>wood fibres in NaOH–water–additives s   | ating 2006<br>systems    | Macromolecular<br>Symposia          | May 7      | Pages:   | 289-295                        |              |
| rerreira, Jorge<br>, Suwanto<br>hv. Kiersti              |            | ☆                  | •      | Rebey, Ine<br>Bourgou, S   | ess Bettaieb;<br>Soumaya; Debez,           | Effects of e<br>contents an  | extraction solvents and provenances on<br>nd antioxidant activities of cumin (Cumin     | phenolic 2012<br>um cy   | Food and<br>Bioprocess Tec          | May 7      | Abstr    | act:                           |              |
| ch, John<br>dil, Rana Muhammad                           |            | ☆                  | •      | Nieves, Da<br>Keikhosro;   | anay Carrillo; Karimi,<br>Horváth, Ilona S | Improveme<br>bunches (O      | nt of biogas production from oil palm en<br>IPEFB)                                      | npty fruit 2011          | Industrial Crops<br>and Products    | May 7      | Tage     |                                |              |
| sadnia, Majid<br>arca, M. L.                             |            | $\dot{\omega}$     | •      | He, Yanfer<br>Liu, Yanpin  | ng; Pang, Yunzhi;<br>ng; Li, Xiujin; Wan   | Physicocher<br>with sodium   | mical characterization of rice straw pret<br>h hydroxide in the solid state for enhance | reated 2008<br>ing bio   | Energy & Fuels                      | May 7      | rays.    |                                |              |
| oas, Aiman<br>oas, H K                                   |            | ☆                  | •      | Vij, Twinkle               | •                                          | A narrative                  | review on Sappan wood (Caesalpinia s                                                    | appan 2023               | The Pharma<br>Innovation Jour       | Apr 18     | Autho    | r Keywords:                    |              |
| ias, nameo K<br>ias, Mahdi Saadoon<br>iasi. Bilal Haider |            | $\dot{\mathbf{x}}$ | • @    | 4                          |                                            | (versi revisi                | i) JASE Manuscript_Ria Millati et al_clear                                              | n version                |                                     | Feb 28     | Ch. II   | - Kaun                         |              |
| baspourrad, Alireza<br>bosh, Amin                        |            | ☆                  | •      | Asgari, Kia<br>Mohsen: Ki  | noosh; Labbafi,<br>hodaivan, Faram         | High-methy<br>potential re   | lated pectin from walnut processing wa<br>source: Ultrasound assisted extraction        | stes as a 2020<br>and ph | International<br>Journal of Biolo   | Feb 17     | Citatio  | п кеу:                         |              |
| bott. C                                                  | ×          |                    |        | Misra, NN;                 | ; Martynenko, Alex;                        | Thermodyn                    | amics, transport phenomena, and                                                         | 2018                     | Critical Reviews in                 | Jan 31     | , Publis | ner:                           |              |

1 of 3076 documents selected

# 5. Mengintegrasikan Mendeley pada MS Word

#### Instalasi MS Word Plugin

| 🔼 Mendeley Desktor          | р           |                |          |                          |                                         |                                                                                                    |
|-----------------------------|-------------|----------------|----------|--------------------------|-----------------------------------------|----------------------------------------------------------------------------------------------------|
| File Edit View              | Tools Help  |                |          |                          |                                         |                                                                                                    |
|                             | Install We  | Importer       | 1        |                          |                                         |                                                                                                    |
| Add Fol                     | Uninstall I | AS Word Plugin | J.       |                          |                                         |                                                                                                    |
| My Library                  | Get Mend    | eley Cite      | Doci     | uments                   | Edit Settings                           |                                                                                                    |
| All Documents               | Check for   | Duplicates     |          |                          |                                         |                                                                                                    |
| Recently Adde Recently Reac | Options     |                | 2        | Authors<br>Akiko         | million, Avyagi,                        | (1815-2011) Extensively Annotated Bibl                                                                |
| Favorites                   |             | x •            | •        | Jeleń, Her<br>Małgorzat  | nryk; Majcher,<br>a; Ginja, Alexandr    | Determination of compounds responsible                                                                |
| Needs Review A Publications | 4           | ☆ •            | <b>P</b> | Rahayu, D<br>Pudji; Lioe | wi; Rahayu, Winiat<br>, Hanifah Nuryani | <ul> <li>Pengaruh suhu dan kelembaban terhada<br/>Fusarium verticilioides BIO 957 dan proc</li> </ul> |
| 🔄 Unsorted                  |             | A •            |          | Restiani, Y              | eni; Nuraida, Lilis;                    | Aflatoxin M1 risk assessment in formula                                                               |
| 🕕 Bu Ria                    |             |                |          | Lioe, Hani               | ran Nuryani                             | and children aged 0-36 month                                                                          |
| 🕕 Dewi                      |             | ☆ •            | <u>-</u> | Simatupan<br>Winiati P.; | g, Sinta; Rahayu,<br>Lioe, Hanifah N.;  | Pola pertumbuhan Aspergillus ochraceus<br>produksi okratoksin A pada jagung dan k                     |
| Create Felder               |             |                |          | Winiati P.;              | Lioe, Hanifan N.;                       | . produksi okratoksin A pada jagung dan k                                                             |

Klik menu Tool pada baris menu Mendeley dan pilih "*Install MS Word Plugin*" untuk mengintegrasikan Mendeley pada MS Word.

### 6. Menambahkan Dokumen

- add file : untuk menambahkan dokumen satu per satu
- add folder : menambahkan dokumen satu folder sekaligus watch folder : penambahan dokumen dalam folder secara otomatis akan ditambahkan ke dalam Mendeley
- add entry manually : menambahkan (input) data secara manual

| Mendeley Desktop             |              |
|------------------------------|--------------|
| File Edit View Tools Help    |              |
|                              |              |
| Add Files Sync Help          |              |
| Add Folder                   |              |
| Wetch Folder                 | All Document |
| Watch Folder                 |              |
| Add Entry Manually           | 🛣 🔍 🖹 Auth   |
| Recently Read                | 🔬 🔹 Mirah    |
| + Favorites                  | Mary         |
| Needs Review                 | Harry        |
| Mu Dublications              | Ebrm         |
| A My Publications            | ☆ • <b>□</b> |
| Unsorted                     | A Datta      |
| 📙 Bu Ria                     | W .          |
| 📙 Dewi                       | La Ehrm      |
| Create Folder                | W •          |
| ×                            | 🖓 🎳 Temp     |
| Filter by Authors 🔹 🔨        | ~ -          |
| All                          | 🔬 🔹 Li, Qi   |
| A Contreras, Rodrigo         |              |
| A. Ferreira, Jorge           | Durot        |
| A., Suwanto<br>Aaby, Kiersti | - Cuing      |
| Aach, John                   | Patric       |
| Aadil, Rana Muhammad         | A Debe       |
| Aasadnia, Majid              | Bourg        |
| Abarca, M. L.                | A Nieve      |
| Abbas, Alman<br>Abbas, H.K   | 😳 🔹 Keikh    |
| Abbee Henred K               | Ho V         |

# 6.1 Menambahkan referensi secara manual

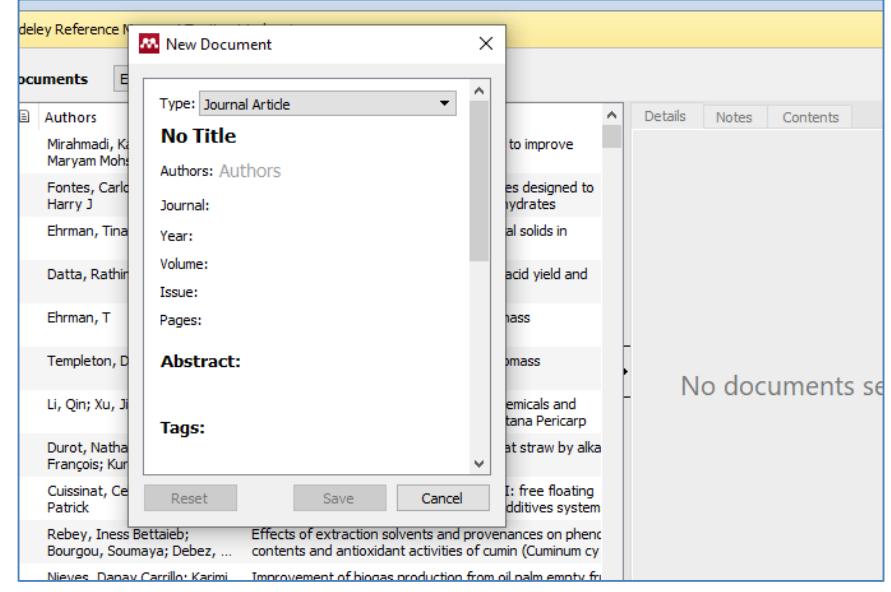

# Pilih *type* referensi, lalu isikan informasi tentang referensi tersebut

# 7. Sinkronisasi ke dalam Mendeley Web

|                                                    | ?    |                                                                                                    |
|----------------------------------------------------|------|----------------------------------------------------------------------------------------------------|
| Folders Sync                                       | Help |                                                                                                    |
| mente                                              | ^    | All Documents Hide Settings                                                                                                    |
| y Added<br>y Read<br>25<br>Leview<br>ications<br>d |      | Synchronization options:         Synchronize attached files         Synchronize attached files of documents in selected folders:         My Publications         Bu Ria         Dewi |
| Folder<br>prs<br>drigo<br>pe                       | ~    |                                                                                                    |

- 1. Pilih "all documents" pada panel My Library (left panel).
- 2. Pilih "edit settings"
- Atur "synchronization options" sesuai dengan kebutuhan.
- 4. Klik "Save & Sync".
- Login ke dalam akun Mendeley Web untuk melihat hasilnya.

# 8. Mengelola Dokumen

#### 1. Membuat Folder

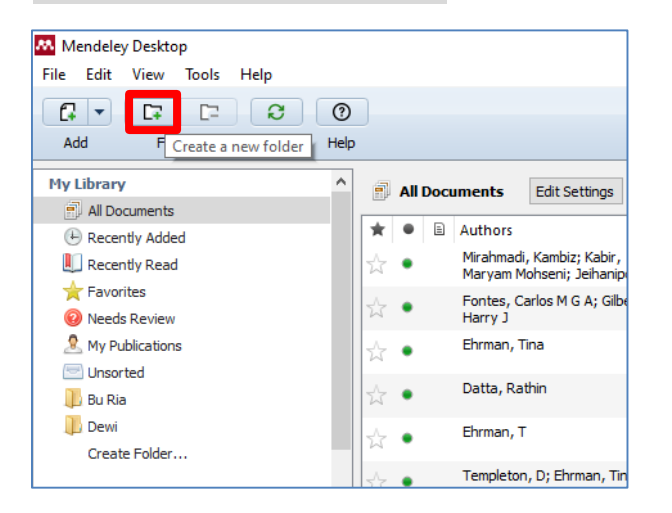

#### 2. Pencarian Pintar

|      |                                  |                 |     |       |          | -         | ٥       | × |
|------|----------------------------------|-----------------|-----|-------|----------|-----------|---------|---|
|      |                                  | Q.              |     |       |          | $\supset$ | Hasniah | 2 |
|      |                                  | Authors         |     |       |          |           |         |   |
|      |                                  | Titles          |     |       |          |           |         |   |
|      |                                  | Publication Nan | nes |       |          |           |         |   |
| Year | Published In                     | Year            |     | Notes | Contents |           |         |   |
| 2010 | BioResources                     | Notes           |     |       |          |           |         |   |
| 2010 | Annual Review of<br>Biochemistry | May 7           |     |       |          |           |         |   |
| 1994 |                                  | May 7           |     |       |          |           |         |   |
| 1981 | Biotechnology<br>and Bioenginee  | May 7           |     |       |          |           |         |   |
| 1996 |                                  | May 7           |     |       |          |           |         |   |
| 1995 | Laboratory<br>analytical proce   | May 7           |     |       |          |           |         |   |
| 2014 | Asian Journal Of                 | May 7           |     |       |          |           |         |   |

### 9. Membaca dan Menambahkan Catatan Penting

#### 1. Menambahkan note

#### 2. Menambahkan highlight

| Mendeley Desktop         ie Gat View Go Tools Help         All → Branch Haphight Color Zoom To Fit Fulscreen Sync         My Library       Determination of comp         Gas chromatography/mass spectrometry       enal (FD = 512, OAV 455). The frying print mempeh.         C/MS       enal (FD = 512, OAV 455). The frying print mempeh.         I. Introduction       produc         Tempeh (also known as tempe) is a traditional Indonesian food produc       creased         (Feng, 1991)       Add a note         Mart (Feng, 1991)       Add a note         Mote enzymatic digestion of substrates, leads to an increased amount of free aminoacids, water-soluble nitrogen compounds, of the amount of free aminoacids, water-soluble nitrogen compounds, of the                                                                                                    |                                                                                                    |                                                                                                    |
|----------------------------------------------------------------------------------------------------|----------------------------------------------------------------------------------------------------|----------------------------------------------------------------------------------------------------|
| ile Edit View Go Tools Help         A → O → Q → C → C → C → C → C → C → C → C → C                                                                                                    | Mendeley Desktop                                                                                                    | Mendeley Desktop                                                                                                    |
| Image: Select Pan Note Highlight Color Zoom To Fit Fullscreen Sync         Select Pan Note Highlight Color Zoom To Fit Fullscreen Sync         Image: Select Pan Note Highlight Color Zoom To Fit Fullscreen Sync         Cas chromatography/mass spectrometry CC/MS         enal (FD = 512, OAV 455). The frying print tempeh.         Cas chromatography/mass spectrometry CC/MS         enal (FD = 512, OAV 455). The frying print tempeh.         I. Introduction         product or product or pro                                                                                                    | File Edit View Go Tools Help                                                                                                    | File Edit View Go Tools Help                                                                                                    |
| Image: Ny Lbrary       Determination of comp       Image: Ny Lbrary       Image: Ny Lbrary                                                                                                    | Image: Note         Mage: Note         Highlight         Color         Zoom         Zoom         To Fit         Fullscreen         Sync                                                                                                    | AI ▼     Image: Az     ▼     Q     Image: Az     Q       Select     Pan     Note     Hollight     Color     Zoom     Zoom     To Fit                                                                                                    |
| GC/MS       Ental (FD = 512, OAV 455). The frying p<br>in tempeh.         Gas chromatography/mass spectrometry<br>in tempeh.       enal (FD = 512, OAV 455). The frying p<br>in tempeh.         I. Introduction       produc<br>genesto<br>cC/MS         Tempeh (also known as tempe) is a traditional Indonesian food<br>produc O+       genesto<br>is a species.         Apart (<br>(Feng,<br>1991).<br>copra       Wasniah Nurul<br>(Ad a note)       bast now<br>(South and the formentation of<br>consumed<br>tempet         fried, boiled, steamed or roasted. During the fermentation of<br>substrates, leads to an increased<br>the enzymatic digestion of<br>amount of free aminoacids, water-soluble nitrogen compounds,<br>of the       Fujimo<br>tempet                                                                                                    | My Library     Determination of comp     Cas chromationration and comp     Cas chromationrationration and compared to the second second se                                                                                                    | My Library 🕘 Determination of comp 🗵                                                                                                    |
| 1. Introduction       produc<br>genest         Tempeh (also known as tempe) is a traditional Indonesian food<br>Apart f       cess of<br>tion have       tion have         Apart f       Image: Apart f       Image: Apart f       Image: Apart f         Med a note       Image: Apart f       Image: Apart f       Image: Apart f       Image: Apart f         Image: Apart f       Image: Apart f       Image: Apart f       Image: Apart f       Image: Apart f         Image: Apart f       Image: Apart f       Image: Apart f       Image: Apart f       Image: Apart f         Image: Apart f       Image: Apart f       Image: Apart f       Image: Apart f       Image: Apart f         Image: Apart f       Image: Apart f       Image:                                                                                                    | GC/MS enal (rD = 512, OK 455). The hydrog p<br>in tempeh.                                                                                                    | Gas chromatography/mass spectrometry<br>GC/MS enal (FD = 512, OAV 455). The frying p<br>in tempeh.                                                                                                    |
| Apart for soybeans using <i>Rhizopus</i> species. tai iso to have 2009).<br>Kerng, 1991).<br>copra (Learning the fermentation process, been ret the enzymatic digestion of substrates, leads to an increased amount of free aminoacids, water-soluble nitrogen compounds, of the copra (Hachmeister & Fung, 1993). Tempeh is normally consumed temper temper temper temper temper temper the enzymatic digestion of substrates, leads to an increased amount of free aminoacids, water-soluble nitrogen compounds, of the temper temper te | 1. Introduction produ<br>genesi<br>Tempeh (also known as tempe) is a traditional Indonesian food cess of                                                                                                    | r<br>f<br>f<br><b>1. Introduction</b><br>f                                                                                                    |
| amount of the annihilations, water-soluble introgen compounds, of the                                                                                                    | Apart f<br>Apart f<br>(Feng,<br>1991).<br>Copra (<br>Add a note<br>the enzymatic digestion of substrates, leads to an increased<br>the enzymatic digestion of substrates, leads to an increased<br>the enzymatic digestion of substrates, lea | Tempeh (also known as tempe) is a traditional Indonesian food<br>cess of<br>produced by the fermentation of soybeans using <i>Rhizopus</i> species. tal isc<br>Apart from soybeans, other substrates used for fermentation have<br>been utilised: chickpeas (Angulo-Bejarano et al., 2008), barley<br>(Feng, Eriksson, & Schnür Highlighted by Hasniah Nurul (Today 18:56) in 'My Library' IPP<br>(1991). The tempeh of a spectric navour is produced riom pressed<br>copra (Hachmeister & Fung, 1993). Tempeh is normally consumally compared tempe |
|                                                                                                    | amount of free aminoacids, water-soluble nitrogen compounds, of the                                                                                                    | Copra (nachineister & rung, 1995). Tempen is normany consumed tempe                                                                                                    |

### **10. Membuat Daftar Pustaka**

#### 1. Membuat sitasi dalam tulisan

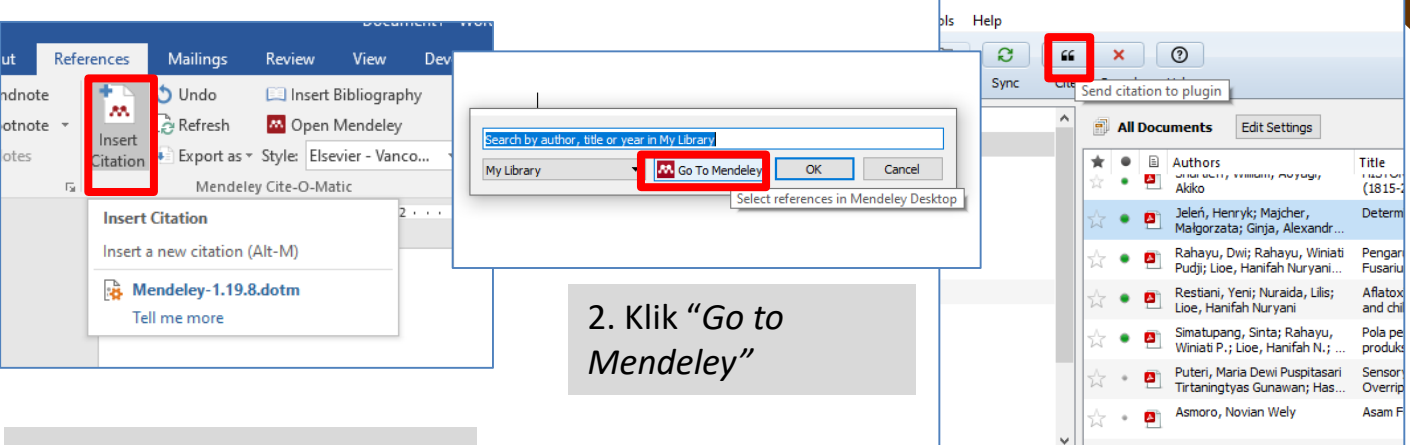

1. Klik tab References di MS Word, lalu klik "Insert citation"

3. Pilih judul referensi dan klik "cite"

### **10. Membuat Daftar Pustaka**

#### 2. Mengubah format penulisan citation yang digunakan

|                                | 👌 Undo<br>👌 Refresh | 🗔 In<br>🚾 O | sert Bibliography<br>pen Mendeley | ()          | 🗗 Mana        | ge Sources  |        |
|--------------------------------|---------------------|-------------|-----------------------------------|-------------|---------------|-------------|--------|
| Insert<br>Citation             | 🛃 Export as 🕶       | Style:      | Elsevier - Vanco 🔻                | Citation •  | , 🛍 Biblio    | graphy -    | Ca     |
|                                | Mendeley            | y Cite-(    | American Psychologic              | al Associat | tion 7th edi  | tion - Hasn | iah Nu |
| $\mathbf{i} \leftarrow \cdots$ |                     | 1           | Chicago Manual of Sty             | /le 17th ed | ition (autho  | or-date)    |        |
|                                |                     |             | Chicago Manual of Sty             | /le 17th ed | ition (full n | ote)        |        |
|                                |                     |             | Chicago Manual of Sty             | le 17th ed  | ition (note)  |             |        |
|                                |                     |             | Elsevier - Vancouver (a           | uthor-date  | e)            |             |        |
|                                |                     |             | Food Analytical Metho             | ods         |               |             |        |
|                                |                     |             | Journal of Ethnic Food            | s           |               |             |        |
|                                |                     |             | Trends in Science - Nu            | rul Hasnia  | h             |             |        |
|                                |                     |             | Universiti Kebangsaan             | Malaysia (  | Malay)        |             |        |
|                                |                     |             | Vancouver                         |             |               |             |        |
|                                |                     |             | More Styles                       |             |               |             |        |
|                                |                     |             |                                   |             |               |             |        |

1. Klik "Style" di kanan menu Insert Citation

### **10. Membuat Daftar Pustaka**

2. Mengubah format penulisan citation yang digunakan

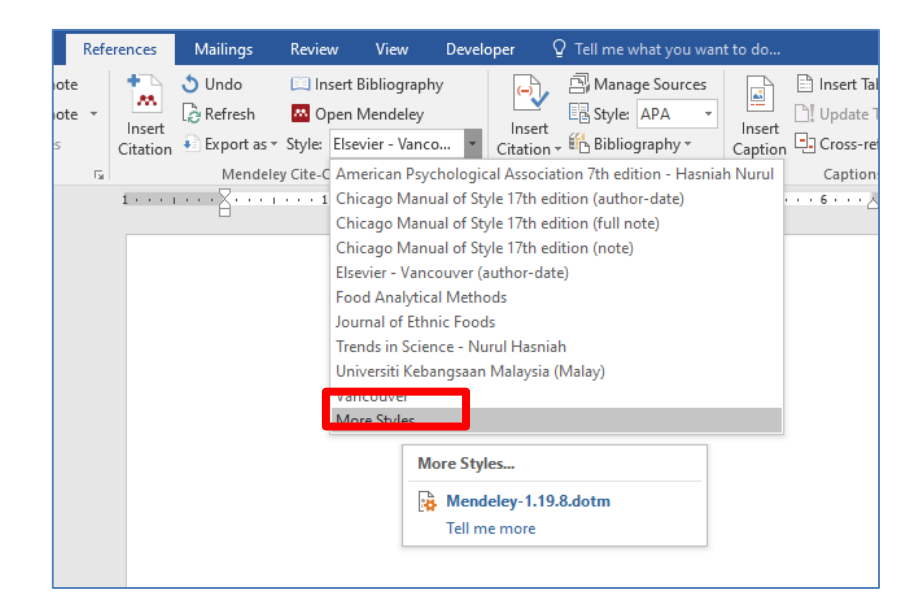

2. Jika ingin menggunakan gaya referensi lain, klik "More Styles"

### **10. Membuat Daftar Pustaka**

2. Mengubah format penulisan citation yang digunakan

| Sync         | Citation Styles                                                   | x      |     |
|--------------|-------------------------------------------------------------------|--------|-----|
| ion Manageme | Installed Get More Styles Abbreviations About                     |        |     |
|              | Q harvard                                                         | 0      |     |
|              | African Online Scientific Information Systems - Harvard           | ^ otes | s   |
|              | Cardiff University - Harvard                                      |        |     |
|              | De Montfort University - Harvard                                  |        |     |
|              | Durban University of Technology - Harvard                         |        |     |
|              | Elsevier - Harvard (with titles)<br>Author: David Kaplan - 3/4/14 | ווכ    |     |
| -            | Elsevier - Harvard (without titles)                               | dc     | οςι |
|              | Elsevier - Harvard 2                                              |        |     |
|              | Emerald - Harvard                                                 | ~      |     |
|              | Download Style: Enter URL Dow                                     | Inload |     |
|              |                                                                   | Done   |     |

3. Cari reference style yang diinginkan, klik "Install", lalu klik "Done"

### **10. Membuat Daftar Pustaka**

#### 3. Mendownload dan menggunakan *reference style* tertentu

|                                                                                                    |              |                         |                                   |          | _ |
|----------------------------------------------------------------------------------------------------|--------------|-------------------------|-----------------------------------|----------|---|
|                                                                                                    | Citation Sty | rles                    |                                   |          | × |
| References It is highly recommended to use Mendeley reference manager and apply JAFT citatio https://www.mendeley.com/guides/mendeley-cite/05-choosing-and-changing-citatio https://csl.mendeley.com/styles/243179711/JAFT | Q See        | Get More Styles         | Abbreviations About               |          | 2 |
| 1. Tambahkan link <i>reference style</i> dari<br>jurnal tertentu ke " <i>Download Style</i> ", lalu<br>klik " <i>Download</i> " dan " <i>Done</i> "                                                                        | Download     | i Style: https://csl.me | endeley.com/styles/243179711/JAFT | Download |   |

### **10. Membuat Daftar Pustaka**

#### 3. Mendownload dan menggunakan reference style tertentu

| Installed                | Get More Styles                               | Abbreviations About                       |                  |
|--------------------------|-----------------------------------------------|-------------------------------------------|------------------|
| Q Sear                   | ch my citation styles                         |                                           |                  |
| Food B                   | lioscience                                    |                                           | Update Available |
| Harvar                   | d reference forma                             | t 1 (deprecated)                          | Update Available |
| IEEE                     |                                               |                                           | Update Available |
| Interna                  | tional Journal of F                           | ood Science & Technology                  |                  |
| Interna                  | tional Journal of C                           | astronomy and Food Science                |                  |
| <b>Journa</b><br>Author: | <b>I of Applied Foo</b><br>Yoga Pratama - Jun | <b>i Technology</b><br>13                 | Use this Style   |
| Journa                   | l of Chemical Educ                            | ation                                     | Update Available |
|                          |                                               |                                           | ×                |
| include UR               | Ls and Date Accessed                          | in Bibliographies: For All Document Types | •                |

2. Reference style tersebut akan muncul, lalu klik "Use this Style" dan "Done"

### **10. Membuat Daftar Pustaka**

4. Manambahkan daftar pustaka

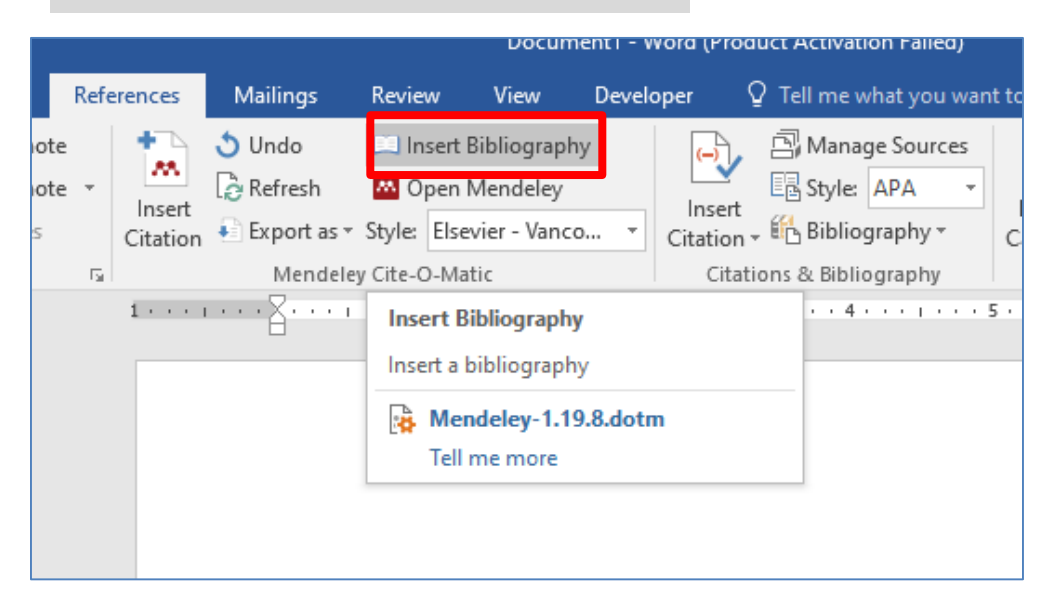

1. Klik Insert Bibliography pada baris menu.

#### 1. Import Citation dari Google Scholar

| ÷      | → C scholar.google.com/scholar?hl=en&as_sdt=0%2C5&q=A.+Cano%2C+P.+Chedraui%2C+D.G.+Goulis%2C+P.+Lopes%2C+G.+Mishra%2 |                                                                                                    |  |  |  |  |
|--------|----------------------------------------------------------------------------------------------------|----------------------------------------------------------------------------------------------------|--|--|--|--|
| =      | Google Scholar                                                                                                    | A. Cano, P. Chedraui, D.G. Goulis, P. Lopes, G. Mishra, A. Mueck, L.M. Senti                                                                                                    |  |  |  |  |
|        | Articles                                                                                                    |                                                                                                    |  |  |  |  |
|        | Profiles                                                                                                    | Calcium in the prevention of postmenopausal osteoporosis: EMAS clinical guide [HTML] maturitas.org<br><u>A Cano</u> , P Chedraui, <u>DG Goulis</u> , P Lopes, <u>G Mishra</u> , A Mueck, <u>LM Senturk, T Simoncini</u> |  |  |  |  |
| ۲      | My profile                                                                                                    | Maturitas, 2018 - Elsevier                                                                                                    |  |  |  |  |
| *      | My library                                                                                                    | Postmenopausal osteoporosis is a highly prevalent disease. Prevention through lifestyle<br>measures includes an adequate calcium intake. Despite the guidance provided by                                               |  |  |  |  |
| $\sim$ | Alerts                                                                                                    | scientific societies and governmental bodies worldwide, many issues remain unresolved.                                                                                                    |  |  |  |  |
|        | Metrics                                                                                                    | Aims<br>To possible address presedies the langest of abbum labels as the equivalence of                                                                                                    |  |  |  |  |
| Q*     | Advanced search                                                                                                    | SHOW MORE ✓<br>☆ Save 99 Cite Cited by 149 Related articles All 20 versions Import into RefMan                                                                                                    |  |  |  |  |
| ۵      | Settings                                                                                                    | Showing the best result for this search. See all results                                                                                                    |  |  |  |  |
|        |                                                                                                    |                                                                                                    |  |  |  |  |

1. Klik setting

# **11. Mendeley Lanjutan**

RefMan dan BibTex dapat dipilih untuk memudahkan ekspor *citation* ke *reference manager* yang digunakan, termasuk Mendeley Desktop

| ≡ | Google Scholar                                                                |                                                                                                    |  |  |  |
|---|-------------------------------------------------------------------------------|----------------------------------------------------------------------------------------------------|--|--|--|
| ٠ | Settings                                                                      |                                                                                                    |  |  |  |
|   | Search results<br>Languages<br>Library links<br>Account<br>Browser extensions | Results per page           10         \$           Google's default (10 results) provides the fastest results. |  |  |  |
|   |                                                                               | Where results open Open each selected result in a new browser window                                           |  |  |  |
|   |                                                                               | Bibliography manager                                                                                           |  |  |  |
|   |                                                                               | Show links to import citations int     BibTeX     EndNote                                                      |  |  |  |
|   |                                                                               | RefMan<br>RefWorks To retain settings, you must turn on cookies                                                |  |  |  |
|   |                                                                               |                                                                                                    |  |  |  |

2. Pilih RefMan di Biblography manager, lalu klik Save

| Ξ | Google Scholar                                                     | tempeh fermentation Q                                                                                                    |                        |  |  |
|---|--------------------------------------------------------------------|----------------------------------------------------------------------------------------------------|------------------------|--|--|
|   |                                                                    |                                                                                                    |                        |  |  |
|   | Articles                                                           | About 17.900 results (0,09 sec)                                                                                                    |                        |  |  |
|   | Any time<br>Since 2024<br>Since 2023<br>Since 2020<br>Custom range | Tempeh: A semicentennial review on its health benefits, fermentation, safety, processing, sustainability, and affordability<br><u>AD Ahnan-Winamo, L Cordeiro</u> Reviews in Food, 2021 - Wiley Online Library<br>the literature of tempeh fermentation over the past 60 years. A search of articles on tempeh<br>published This review aims to understand the potential of tempeh fermentation as a means of<br>☆ Save 99 Cite Cited by 182 Related articles All 9 versions | [PDF] wiley.com        |  |  |
|   | Sort by relevance<br>Sort by date                                  | Growth of lactic acid bacteria and Rhizopus oligosporus during barley tempeh fermentation                                                                                                    | [PDF] researchgate.net |  |  |
|   | Any type<br>Review articles                                        | XM Feng, ARB Eriksson, J Schnürer - International Journal of Food, 2005 - Elsevier         tempeh, but the effects of LAB on R. oligosporus growth have not been investigated. We have         developed a cereal grain tempeh by fermenting growth during barley tempeh fermentation         ☆ Save 99 Cite Cited by 126 Related articles All 12 versions         mport into RefMan         (PDF) A review: Recent developments in tempeh research                          |                        |  |  |
|   | <ul> <li>include patents</li> <li>✓ include citations</li> </ul>   |                                                                                                    | [PDF] wur.nl           |  |  |
|   | Create alert                                                       | MJR Nout, FM Rombouts - Journal of Applied Bacteriology, 1990 - library.wur.nl<br>Tempe is a traditional Indonesian fermented food in which fungi, particularly Rhizopus<br>spp., play an essential role. Whereas the spelling 'tempeh' is also used, we profer to use the<br>☆ Save 99 Cite Cited by 346 Related articles All 14 versions moort into RefMan &                                                                                                    |                        |  |  |

3. Masukkan *keyword* yang ingin dicari pada kotak/kolom pencarian *Google Search*. klik link *Import into Refman*.

# **11. Mendeley Lanjutan**

2. Export Citation dengan Format RIS

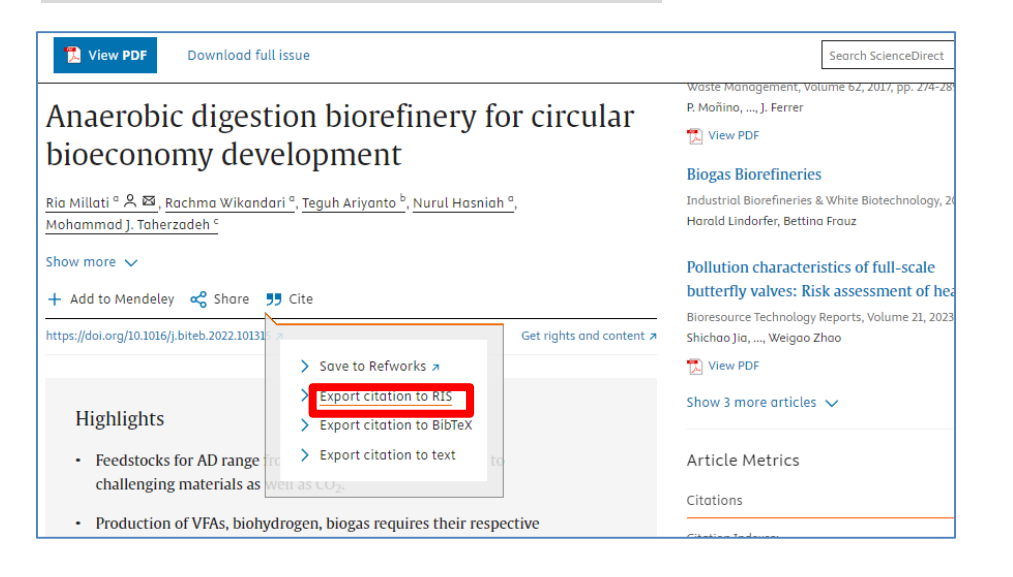

1. Masukkan *keyword* untuk artikel yang ingin akan dicari di ScienceDirect. Klik *cite*, lalu klik *export citation to RIS*.

#### 3. Menggunakan Mendeley Web Importer

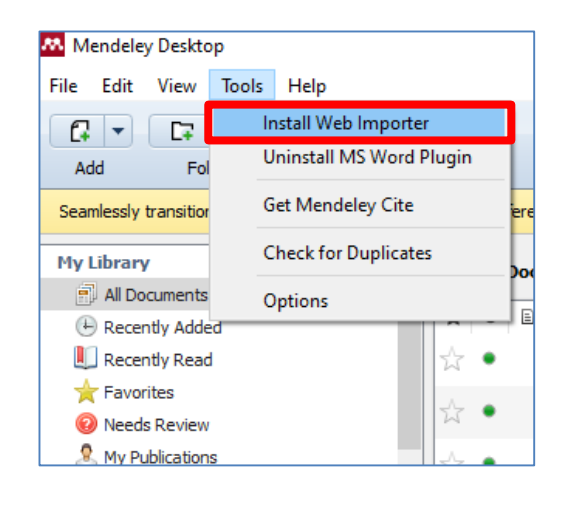

1. Klik "Install Web Importer"

#### Mendeley Web Importer

Import papers, web pages and other documents directly into your reference library from search engines and academic databases. Mendeley Web Importer is available for all major web browsers.

Get Web Importer for Chrome

2. Klik "Get Web Importer for Chrome"

# **11. Mendeley Lanjutan**

#### 3. Menggunakan Mendeley Web Importer

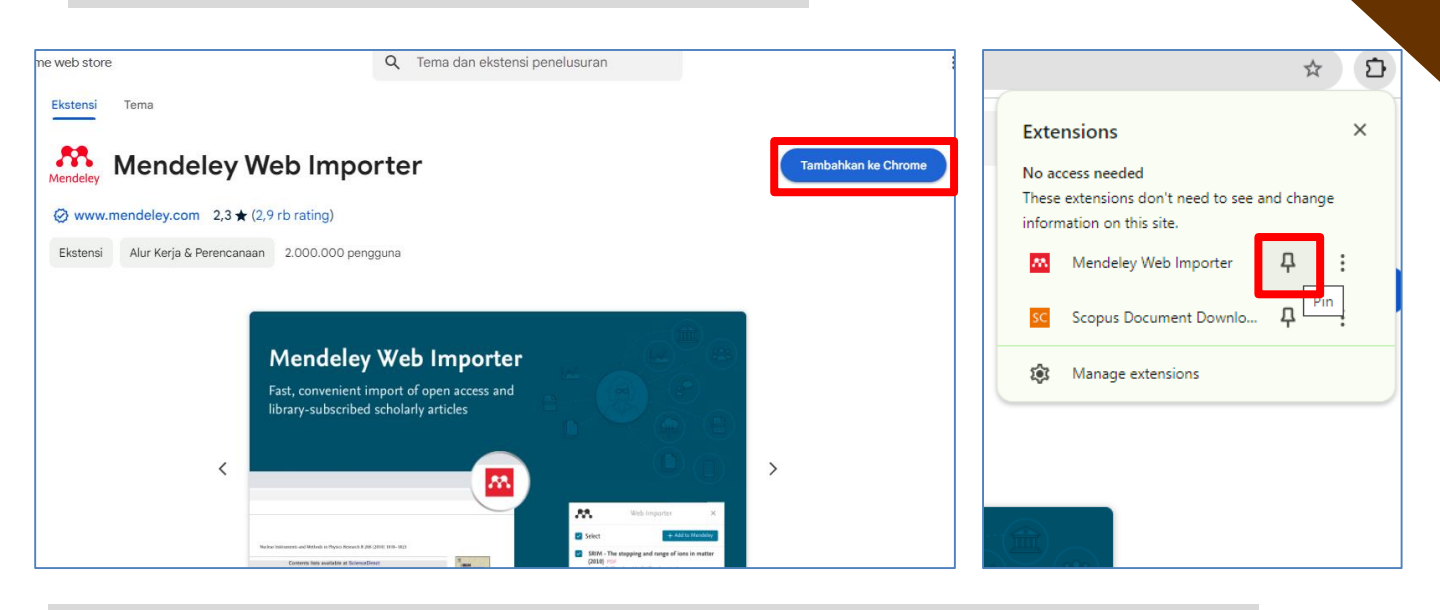

3. Klik "Tambahkan ke Chrome", lalu klik "Pin" untuk memunculkan extension

#### 3. Menggunakan Mendeley Web Importer

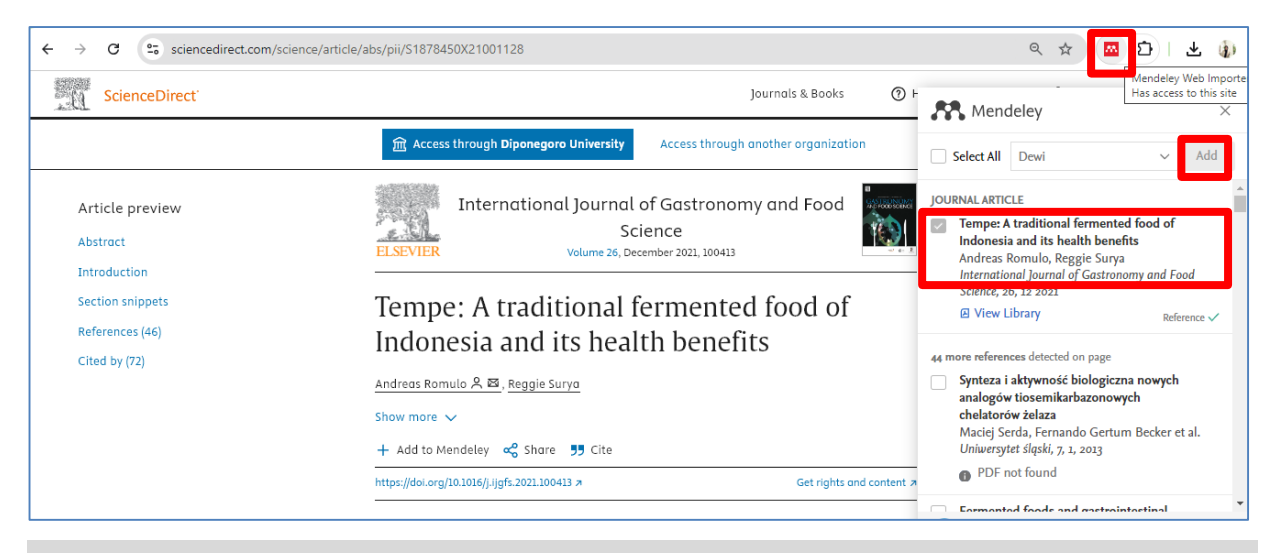

4. Cari referensi yang diinginkan, lalu klik *Mendeley Web Importer extension*. Metadata referensi tersebut akan muncul, lalu klik "Add"

# **11. Mendeley Lanjutan**

3. Menggunakan Mendeley Web Importer

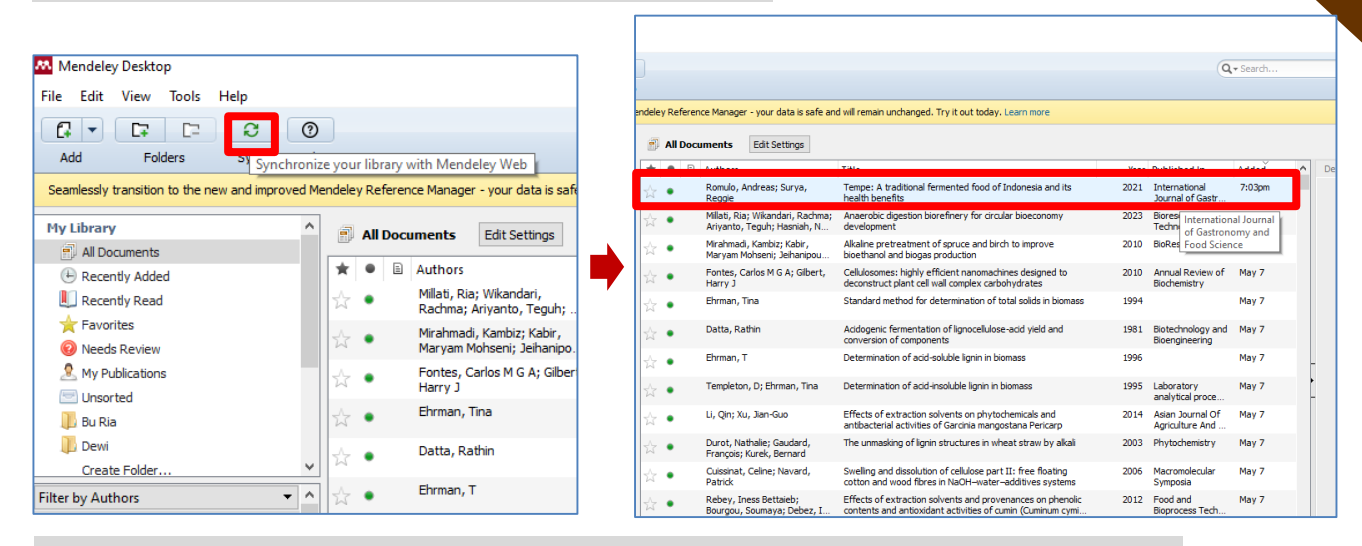

5. Untuk memunculkan referensi tersebut di Mendeley Desktop, maka klik "Sync"

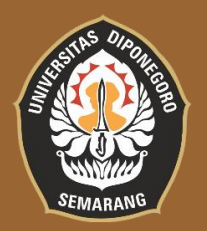

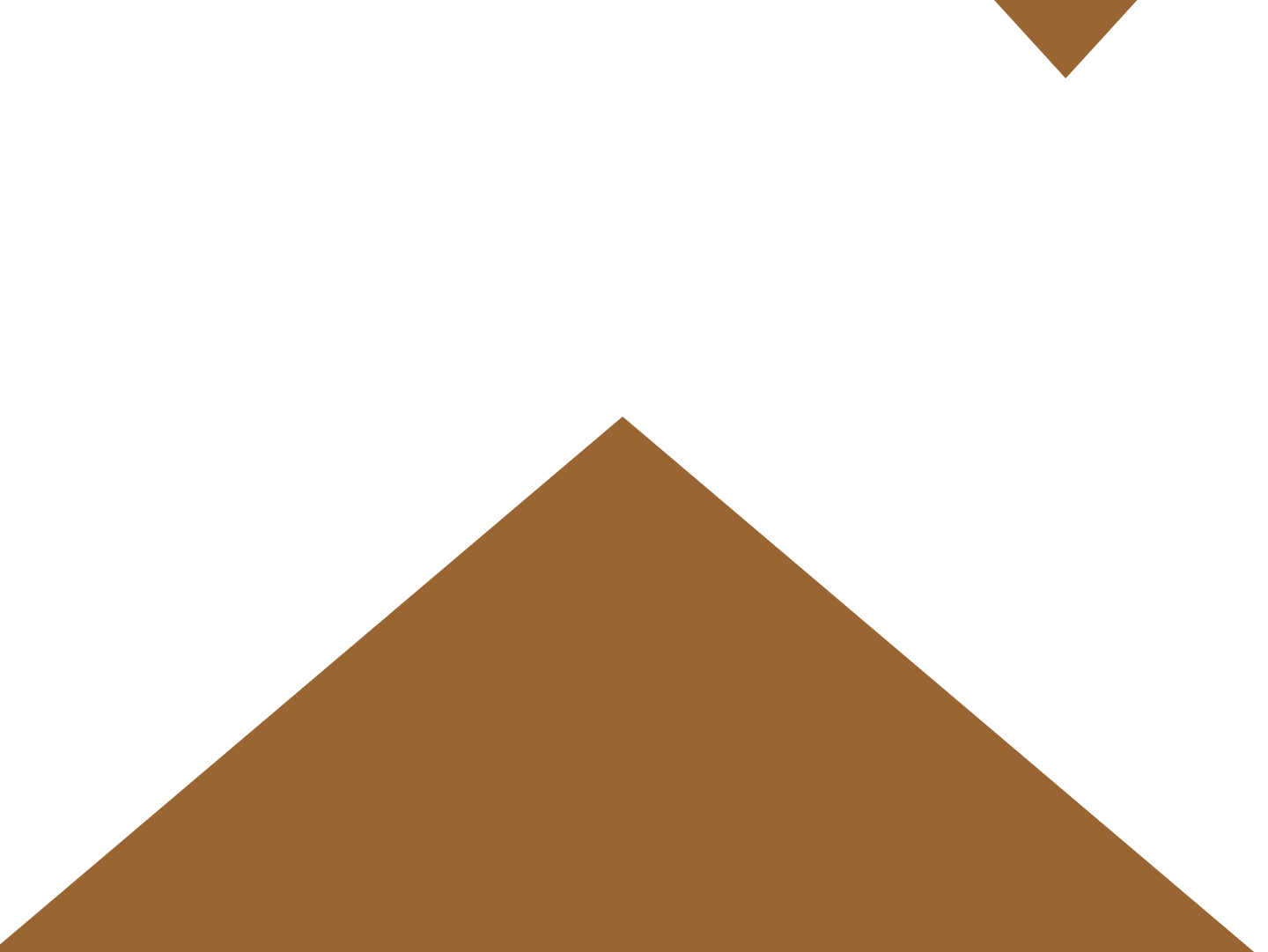